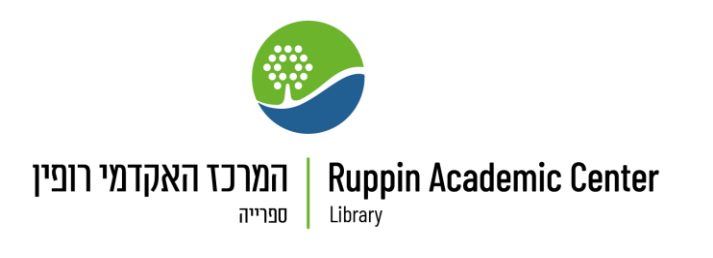

חיפוש חומרים בקטלוג הספרייה

חיפוש פשוט

ראשית, יש להיכנס לעמוד של קטלוג הספרייה דרך העמוד הראשי של אתר הספרייה:

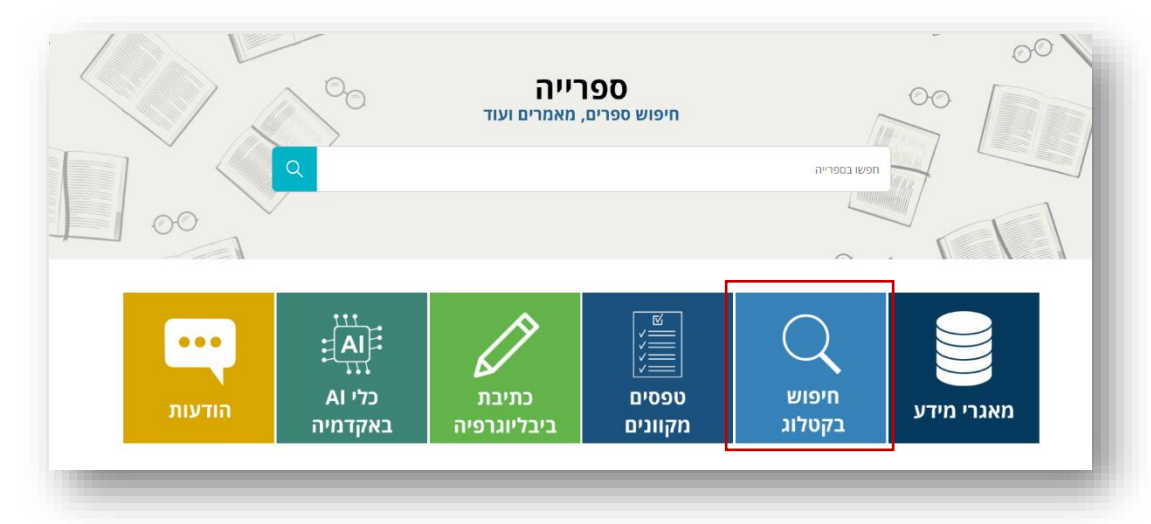

אחרי שנכנסתם לקטלוג, יש <u>להזדהות</u> באמצעות שם המשתמש והסיסמה שלכם. ניתן לבצע חיפוש גם ללא הזדהות, אך לא ניתן יהיה לראות האם הספרים מושאלים או זמינים על המדף או לקבל גישה לחומרים אלקטרוניים.

הכניסו את שם הספר, המחבר או הנושא שתרצו לחפש בשורת החיפוש ולחצו על זכוכית המגדלת בצד שמאל, או לחצו ENTER במקלדת.

| ריפוש מתקדם 🗘 אינות א אינותית X אינוש מתקדם 🗘 בינה מלאכותית 🗅 בינה מלאכותית 🗘 בינה מלאכותית גם אינוש מתקדם גם אינוש אינוש |             |       | בקשת הב"ס | אוספים      | חיפוש כתב עת | ויפוש בספריה | n       |          |         |
|----------------------------------------------------------------------------------------------------|-------------|-------|-----------|-------------|--------------|--------------|---------|----------|---------|
| - אמרים 🖄 ספרים 🖨 כתבי עת 🖨 ערכות אם וידאו/סרט ר                                                                                                    | חיפוש מתקדם | × 🌵 ۹ |           |             |              |              |         | אכותית   | בינה מל |
|                                                                                                    |             |       | ציוד 🎦    | וידאו/סרט 🗖 | ערכות 🖴      | כתבי עת 🖹    | ספרים 🏨 | מאמרים 🖃 | مرد Q   |

תתקבל רשימה של הספרים ומאמרים העונים למילות החיפוש אותן הקלדתם. תוכלו לראות את מספר התוצאות מעל חלון התוצאות.

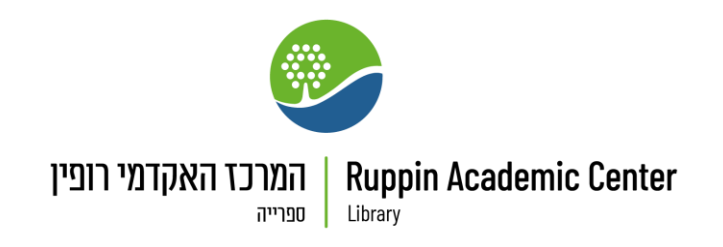

כדי לסנן את רשימת התוצאות, תוכלו לבחור בקטגוריות השונות בסרגל השמאלי: הגבלת שנת ההוצאה, זמינות הפריטים (האם הפריט מושאל כרגע או לא), סוג המשאב, הנושא, שם המחבר ועוד.

| בינה מלאכותי | ת                                                                                 |             |          | חיפוש מ 🗙 | זשולב 🔻 י | ρ   | חיפוש מתקדם                           |
|--------------|-----------------------------------------------------------------------------------|-------------|----------|-----------|-----------|-----|---------------------------------------|
|              | מאמרים 🛄 ספרים 🗎 כתבי עת                                                          | וידאו/סרט 🗖 | ציוד 🗅   |           |           |     |                                       |
| נבחרו 🗌      | עמוד 1 1-10 מתוך 806 תוצאות 👻 🤺 שמירו                                             | שלי 🕥 בהתא  | מה אישית |           |           |     | סנן את התוצאות שלך                    |
|              |                                                                                   |             |          |           |           |     | הרחב מעבר לאוספי הספריה 🌑             |
|              | <sup>ספר</sup><br><mark>בינה מלאכותית : עקרונות יסוד</mark><br>ממיר בוז 1958 מתכר |             |          |           | ē "       | *** | מיין לפי רלוונטיות 🔻                  |
|              | 2024                                                                              |             |          |           |           |     | 🔨 חפש בנוסף במנועי החיפוש             |
|              | < 🛛 זמין אונליין 🖉                                                                |             |          |           |           |     | 📷 ULI                                 |
| 2            | 150                                                                               |             |          |           | ē "       |     | 😵 Google Scholar                      |
|              | אדם, מכונה, מדינה : לקראת אסדרה שי                                                | וכותית      |          |           |           |     | זמינות 🔨                              |
|              | מושא, עמרי מוזבו<br>תשפ"ג 2023                                                    |             |          |           |           |     | טקסט מלא                              |
|              | < 🛛 זמין אוגליין 🖉                                                                |             |          |           |           |     | גישה חופשית<br>Peer-reviewed Journals |
|              | 091                                                                               |             |          |           | ē. "      |     | פריטים שאינם מושאלים                  |
|              | בינה מלאכותית וביטחון לאומי בישראל                                                |             |          |           |           | ,   | 0,000                                 |
|              | 2020                                                                              |             |          |           |           |     | (58) ספריית רופין                     |
|              | < 🛛 זמין אונליין 🖉                                                                |             |          |           |           |     | סוג משאב 🔨                            |
| 4            | 190                                                                               |             |          |           | ō "       |     | (560) מאמרים                          |
|              | פרולוג שפת <mark>בינה מלאכותית</mark> .<br>איכולויקור בלה                         |             |          |           |           |     | (104) מאמר ירחון                      |
|              | 1988                                                                              |             |          |           |           |     | (93) ספרים (93                        |
|              | נמצא בספריית רופין אולם קריאה (ציר 06 🛍                                           |             |          |           |           |     | דוחות (20)                            |
| 5            | 190                                                                               |             |          |           | ē "       |     | עבודות מחקר (12)<br>הצג עוד           |
|              | מבוא לבינה <mark>מלאכותית</mark> - פרקים .5-7                                     |             |          |           |           |     | רושאית ∧                              |
|              | הברמן, ברוריה<br>1994                                                             |             |          |           |           |     | בינה מלאכותית (49)                    |
|              | נמצא בספריית רופין אולם קריאה (הבר 7 📖                                            | <           |          |           |           |     | (16) Artificial Intelligence          |

חיפוש מתקדם

כדי לבצע חיפוש מתקדם, לחצו על הכפתור "חיפוש מתקדם" לצד זכוכית המגדלת שבתיבת החיפוש.

| חיפוש מתקדם 🔎  |                            | חפש משהו                                                                                                    |
|----------------|----------------------------|----------------------------------------------------------------------------------------------------|
| · · ·          |                            |                                                                                                    |
|                | ציוד                       | ) איזאי/סרט 🖻 איז 🖾 גרבי עת 🛱 גרבות 🗗 וידאי/סרט 🖸 🔾 ארכו אין איזא 🔾 מאמרים 🔄 גרבי עת                         |
|                |                            |                                                                                                    |
| Where ca       | n I get help?              | How does this work?                                                                                          |
| Ask a libraria | n how to start your search | Primo provides simple, one-stop searching for books and e-books, videos, articles, digital media, and more.  |
|                |                            | Primo also helps you manage your research. Sign-in in order to:                                              |
| Question       | s? Comments?               | Renew books and videos                                                                                       |
| Let us know v  | vhat you think!            | <ul><li>Create favorites lists</li><li>Export citations to Refworks and Endnote Web</li></ul>                |
|                |                            | <ul> <li>View full search results. (Some databases, only show results when<br/>you're signed in.)</li> </ul> |

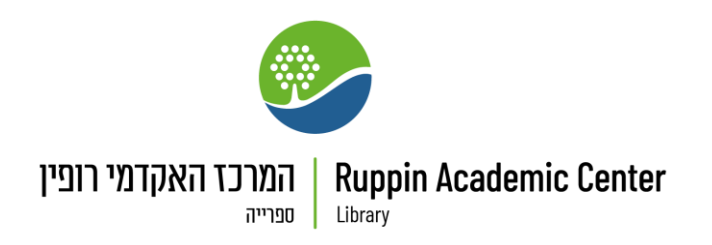

ייפתח חלון חיפוש מתקדם בו תוכלו להשתמש במספר שדות חיפוש שונים כדי לצמצם את תוצאות החיפוש מראש. לדוגמה, תוכלו לחפש ספרים או מאמרים שפורסמו בחמש השנים האחרונות בלבד או שנכתבו בידי סופר מסוים.

| •         חיפוש מתקדם                                      | ^                  |
|------------------------------------------------------------|--------------------|
| <b>חפש:</b> () חיפוש משולב () חיפוש בספריה () חיפוש מאמרים |                    |
| חפש לפי מסננים סוג חומר                                    |                    |
| אמרים ▼ עם מילות החיפוש ▼ generative artificial            | •                  |
| שפה                                                        |                    |
| וגם ▼ כל שדה ▼ עם מילות החיפוש ▼ ChatGPT                   | ונ *               |
| יום ▼ שנת התחלה                                            | חודש 🔻 שנת התחלה 🔻 |
| הוסף שורה חדשה 👌 נקה 🕂 הוסף שורה חדשה                      | :DI                |
| יום ▼ חודש ▼ שנתסיום                                       | חודש ▼ שנת סיום 🔻  |
|                                                            |                    |
|                                                            |                    |

לאחר שתלחצו על "חפש" יופיע חלון התוצאות כמו בחיפוש הפשוט.